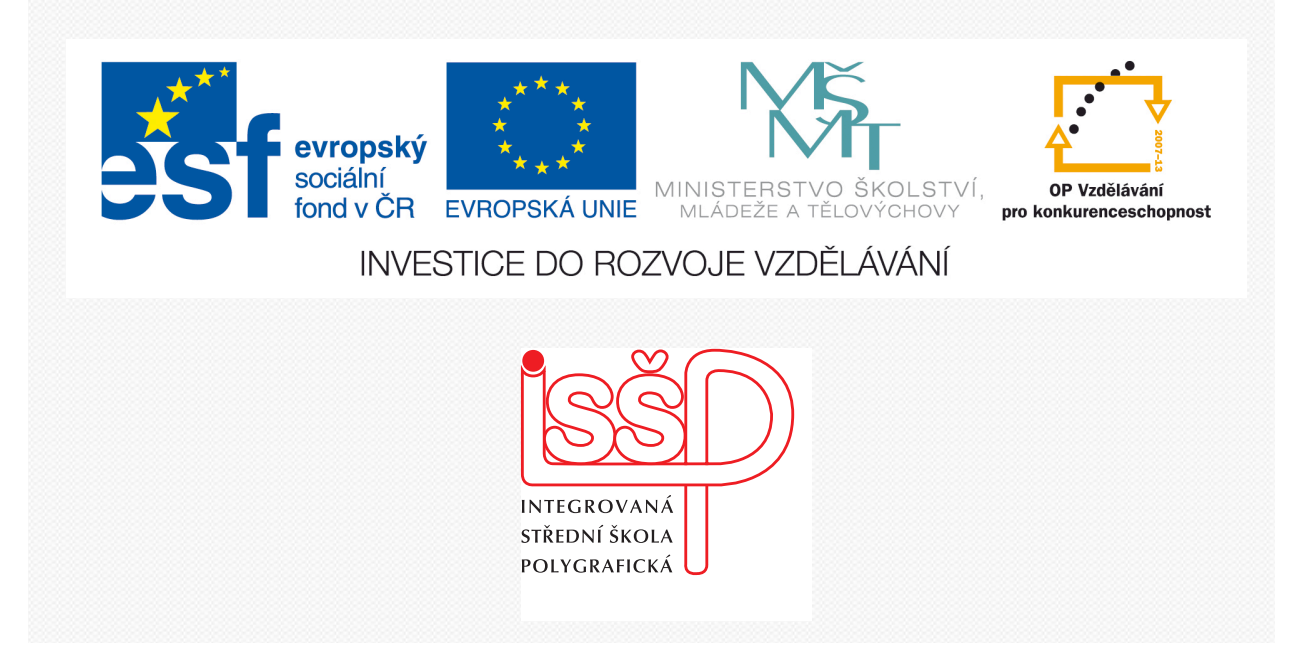

# Adobe Photoshop 15. Retušování fotografií

www.isspolygr.cz

Integrovaná střední škola polygrafická, Brno, Šmahova 110 Šmahova 110, 627 00 Brno

Interaktivní metody zdokonalující edukaci na ISŠP CZ.1.07/1.5.00/34.0538

ADOBE PHOTOSHOP Vytvořila: Bc. Blažena Kondelíková Vytvořila dne: 8. 11. 2012

DUM číslo: 15 Název: Retušování fotografií

Strana: 1/6

| Škola                                                                      | Integrovaná střední škola polygrafická, Brno, Šmahova 110 |  |
|----------------------------------------------------------------------------|-----------------------------------------------------------|--|
| Ročník                                                                     | 1. a 3. ročník (SOŠ, SOU)                                 |  |
| Název projektu                                                             | Interaktivní metody zdokonalující proces edukace na ISŠP  |  |
| Číslo projektu                                                             | CZ.1.07/1.5.00/34.0538                                    |  |
| Číslo a název šablony                                                      | III/2 Inovace a zkvalitnění výuky prostřednictvím ICT     |  |
| Autor                                                                      | Bc. Blažena Kondelíková                                   |  |
| Tématická oblast                                                           | Photoshop                                                 |  |
| Název DUM                                                                  | Retušování fotografií                                     |  |
| Pořadové číslo DUM                                                         | 15                                                        |  |
| Kód DUM                                                                    | VY_32_INOVACE_15_OV_KD                                    |  |
| Datum vytvoření                                                            | 8.11.2012                                                 |  |
| Anotace                                                                    | Prezentace učí žáky pracovat se základními úpravami       |  |
|                                                                            | a retušemi fotografií                                     |  |
|                                                                            |                                                           |  |
| Delvid není vyvedene iinely je vyvedený meteriál z vlestních zdreiš evtere |                                                           |  |

Pokud není uvedeno jinak, je uvedený materiál z vlastních zdrojů autora

Integrovaná střední škola polygrafická, Brno, Šmahova 110 Šmahova 110, 627 00 Brno

Interaktivní metody zdokonalující edukaci na ISŠP CZ.1.07/1.5.00/34.0538

ADOBE PHOTOSHOP

DUM číslo: 15 Název: Retušování fotografií

# Základy retušování barev

Velikost obrazu

obr. bodů/palec 🛟 🗕

\$

\$

obr. body

obr. body

cm

cm

Bikubická (nejlepší pro hladké přechody)

Rozměry v obr. bodech: 19,4 MB

Šířka: 3048

Výška: 2229

Velikost dokumentu:

Šířka: 107.53

Výška: 78,63

Měnit velikost stylů

Zachovat proporc

🗌 Převzorkovat obraz

Rozlišení: 72

1. Otevřeme si obrázek, pokud je nakřivo otočíme a ořízneme. Zkontrolujeme a správně nastavíme velikost obrázku a rozlišení.

OK

Zrušit

(Automaticky....)

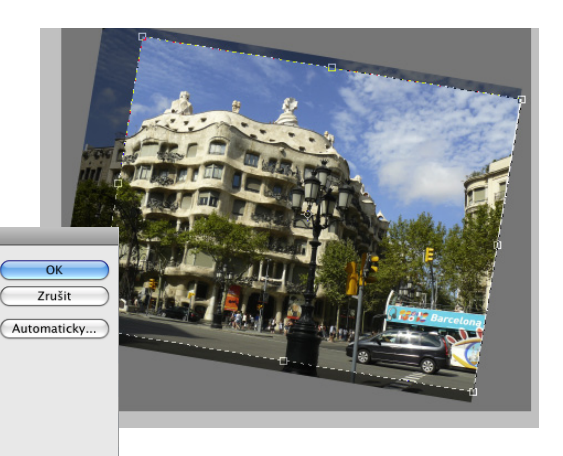

 $\triangle$ 

# 2. Úprava tónového rozsahu

Tónový rozsah obrazu představuje míru kontrastu nebo také detailu obrazu a je určen rozložením obrazových bodů v rozsahu od tmavých (černých) až po nejsvětlejší (bílé) obrazové body.

Velikost obrazu

obr. body 🗦 -

( cm

cm

Bikubická (nejlepší pro hladké přechody)

obr. body

obr. bodů/palec 🔹

; ]:

Rozměry v obr. bodech: 2,97 MB

Šířka: 1181

Velikost dokumentu

Výška: 878

Šířka: 10

Výška: 7,43

Měnit velikost stylů

🗹 Zachovat proporce

🗹 Převzorkovat obraz

Rozlišení: 300

V paletce vrstvy si otevřeme Novou vrstvu výplně nebo úprav – Úrovně Budeme pracovat s histogramem – černý trojúhelník představuje – stíny bílý trojúhelník představuje – světla

šedý trojúhelník představuje – střední tóny

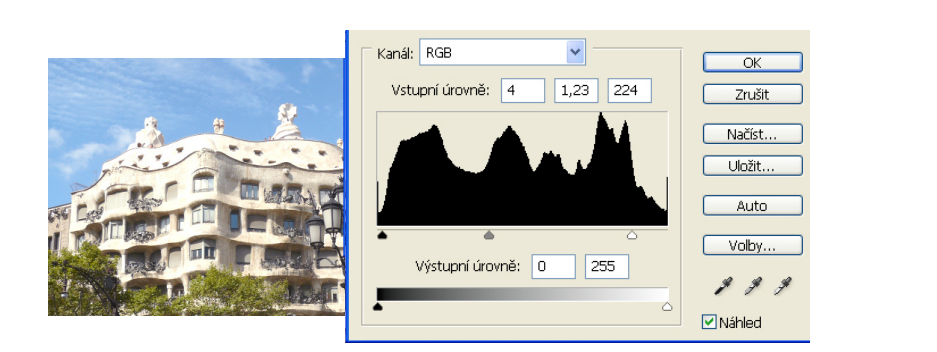

#### 3. Odstranění barevného nádech

Některé obrázky mají barevný nádech vlivem špatného naskenování nebo už jsou na předloze. Ve Vrstvě výplně nebo úprav použijeme Vyvážení barev

| Vyvážení barev                                                                                               | ×                        |
|----------------------------------------------------------------------------------------------------|--------------------------|
| Vyvščerí barev<br>Barevné úrovně: 1 -11 +10<br>C-azurová R-červená<br>M-purpurová G-zelená<br>Y-autá B-modrá | OK<br>Zrušit<br>V Náhled |
| Vyvážení tónů<br>O Stíny O Střédní tóny O Světla<br>Ø Zachovat světlost                                      |                          |

Integrovaná střední škola polygrafická, Brno, Šmahova 110 Šmahova 110, 627 00 Brno

**ADOBE PHOTOSHOP** 

DUM číslo: 15 Název: Retušování fotografií

Interaktivní metody zdokonalující edukaci na ISŠP CZ.1.07/1.5.00/34.0538

Strana: 3/6

#### 4. Nahrazení barev v obraze

Pomocí příkazu **Nahradit barvu** můžeme vytvářet dočasné masky na základě určitých barev a potom tyto barvy nahradit. Změny se provádí pouze na vybranou oblast, odstín, sytost a světlost vybrané plochy. Odstín je barva, sytost je čistota barvy a světlost (jas) nám udává, kolik je v obraze obsaženo bílé nebo černé.

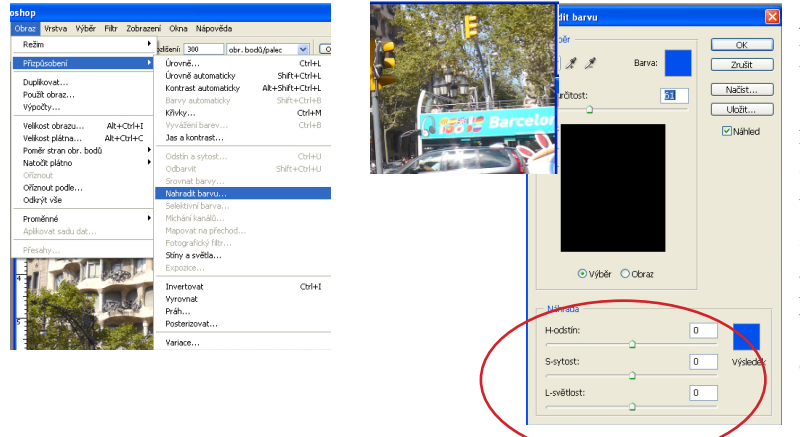

Zabarvovat budeme modrou reklamu. Musíme být ve vrstvě obrázku a výběrem si vybereme tu část obrázku, která se bude měnit.

**Obraz – Přizpůsobit – Nahradit barvu** V okně použijeme kapátko a použijeme i kapátko<sup>+</sup> k přidávání barev nebo k odečítání kapátko<sup>-</sup> V dolní části náhrada můžeme volit barvy

odstín, sytost, světlost.

5. Nastavení sytost nástrojem houba 💻 🥥 Nástroj houba

Nástrojem **Houba** se provádí jemné úpravy sytosti barev určitých ploch obrazu. Nastavení zvýšit sytost 90 % a zvolením stopy s měkkým okrajem. Můžeme si vyzkoušet sytost na listech stromů.

0

6. Nastavení světlosti nástrojem zesvětlení Nástroj zesvětlení O Nástroj zosvětlení Torčík je zeležen na tradiční fotografické motodě kdy se n

Nástroj zesvětlení – **Terčík** je založen na tradiční fotografické metodě, kdy se při expozici část světla zadrží, aby se mohla určitá oblast zesvětlit. Volba – Světla, expozice 50 %, stopa neostré okraje

Integrovaná střední škola polygrafická, Brno, Šmahova 110 Šmahova 110, 627 00 Brno

Interaktivní metody zdokonalující edukaci na ISŠP CZ.1.07/1.5.00/34.0538

ADOBE PHOTOSHOP

DUM číslo: 15 Název: Retušování fotografií

#### 7. Odstranění nežádoucích objektů

Nástrojem **razítko** si odmažeme nad reklamní plochou žlutý semafor.

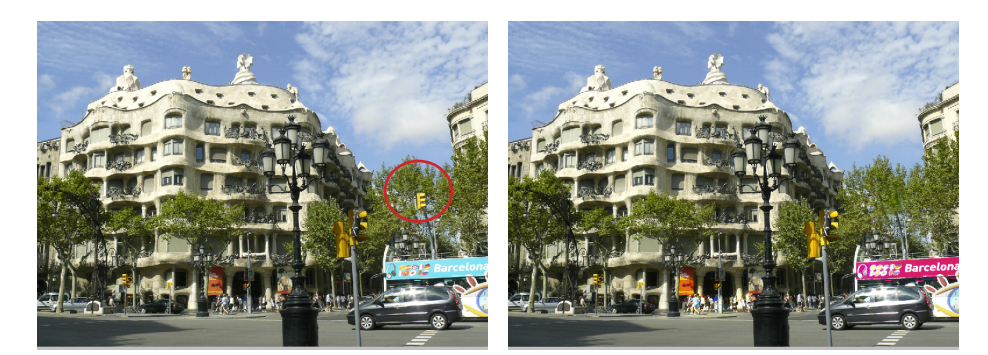

# 8. Nahrazení části obrazu (oblaka)

V našem obrázku si vybereme kouzelnou hůlkou oblaka. Z nového dokumentu si zkopíruji obrázek oblaka (nejlépe stejné rozlišení i velikost obrázku) a v Úpravách dám Vložit dovnitř.

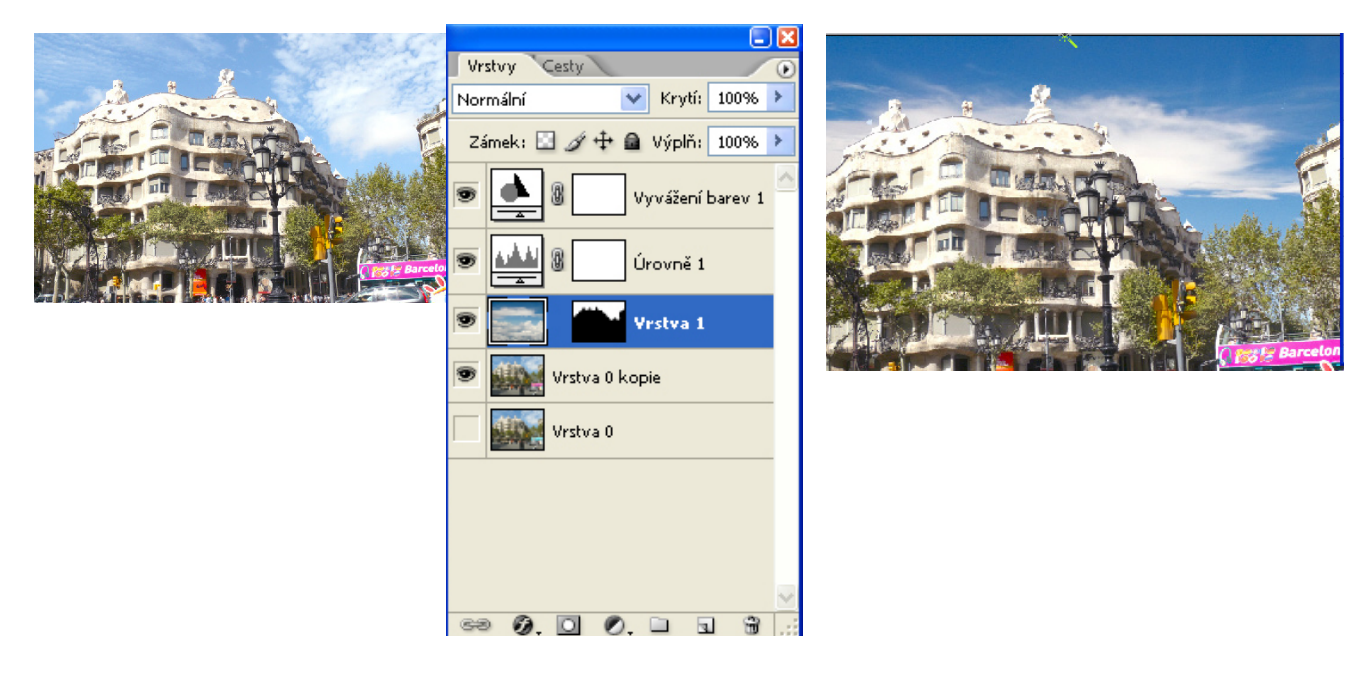

V paletě Vrstvy nám přibyla nová vrstva. Zvolte nástroj pro přesun a tažením myši oblaka můžete uvnitř přemístit do požadovaného místa.

Můžeme měnit krytí oblaků, aby splynula s původním obrázkem.

Nyní se musí vrstvy sloučit, aby se mohl použít filtr Doostřit.

Zvolte Vrstva – Do jedné vrstvy

pak Soubor – Uložit jako

Integrovaná střední škola polygrafická, Brno, Šmahova 110 Šmahova 110, 627 00 Brno

Interaktivní metody zdokonalující edukaci na ISŠP CZ.1.07/1.5.00/34.0538

ADOBE PHOTOSHOP

DUM číslo: 15 Název: Retušování fotografií

Strana: 5/6

#### 9. Použití filtru Doostřit

Abychom mohli použít doostření fotografie je potřeba ji sloučit do jedné vrstvy. Nejdříve si uložíme soubor s vrstvami jako psd a pak vrstvy sloučíme do jedné a uložíme jako tif.

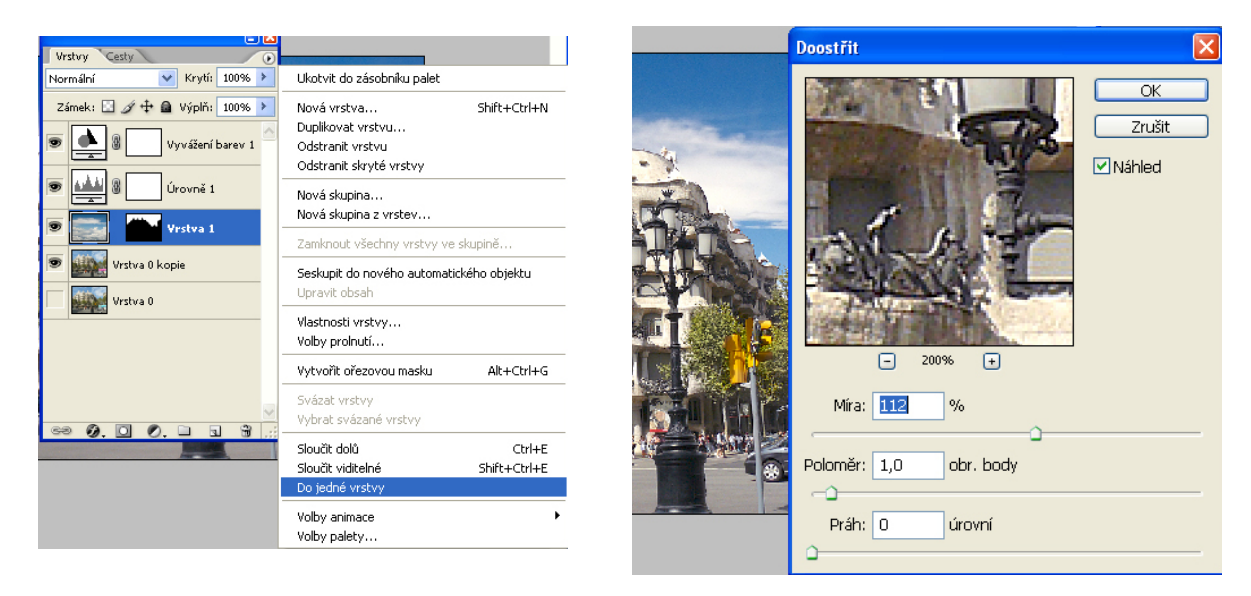

# Filtr – Zaostření – Doostřit

zvolte si náhled, pod obrázkem tlačítkem + a - si můžete měnit velikost náhledu a ručičkou si posouvat obraz. Hodnotu –**Míra**si nastavte jezdcem tak aby byl obraz ostrý (hodnota 120 %)

# Soubor Uložit

*Použité zdroje:* PECINOVSKÝ, Josef. Adobe Photoshop 7.0: podrobný průvodce začínajícího uživatele. 1. vyd. Praha: Grada, 2003, 222 s. ISBN 80-247-0466-8. Obrázky z vlastních zdrojů

Integrovaná střední škola polygrafická, Brno, Šmahova 110 Šmahova 110, 627 00 Brno

Interaktivní metody zdokonalující edukaci na ISŠP CZ.1.07/1.5.00/34.0538

ADOBE PHOTOSHOP

DUM číslo: 15 Název: Retušování fotografií